PCIボードのインストール

PCIボードをWindows XPパソコンヘインストールする方法を示します.

## ドライバのインストール

Windows XPのアプリケーションプログラムから, PCIボードを直接制御するには専用ドライバをインストールしなければなりません.まず,ドライバのインストール手順を解説します.

1,ドライバの準備

「portio.sys」と「portio.inf」を同一のディレクトリへ保存します. 製品のCDをそのまま使用して構いません.

2,「コントロールパネル」の「ハードウェアの追加」を開き、「次へ」を押します.

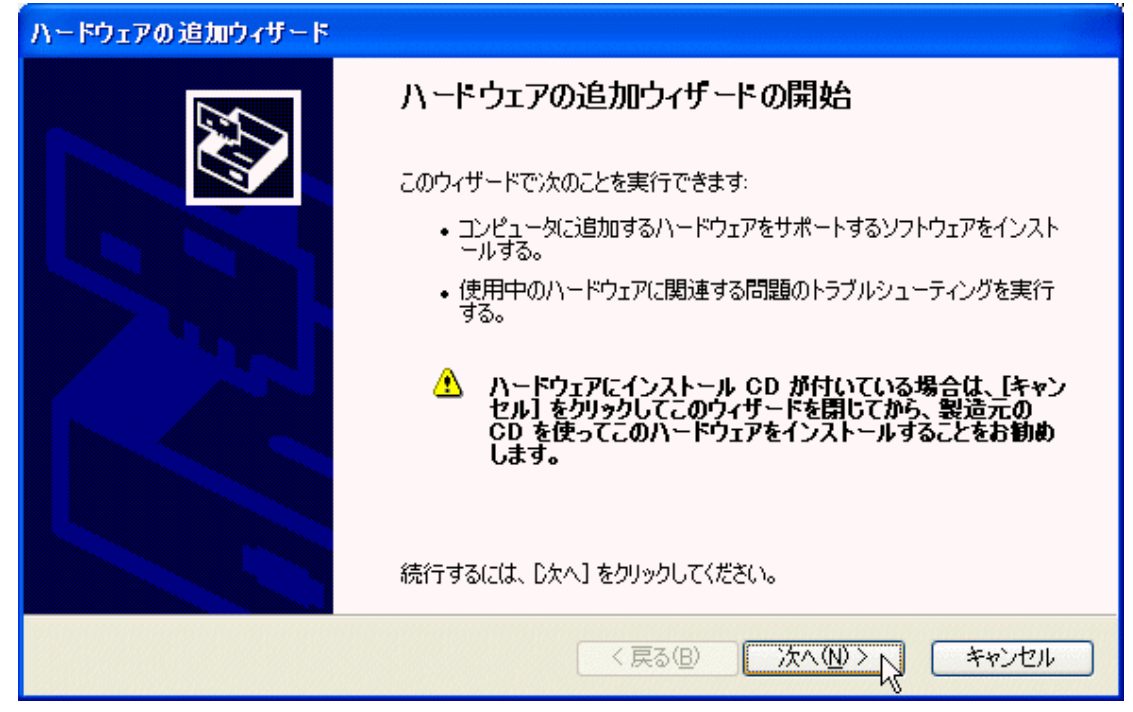

3,しばらく待たされる

以降に示されるようなウィンドウが表示され、しばらく待たされる場合がありますが、そのままお待ちください.移行の手順でも、しばらく待たされる場合がありますが、キャンセルなどは行わず、操作できるようになるまで待つようにしてください.

| ハードウェアの追加ウィザード             |                         |
|----------------------------|-------------------------|
| 検索しています。しばらくお待ちください        |                         |
| 最近コンピュータに接続されたが、まだインストールされ | れていないハードウェアを検索しています。    |
| Į                          | <b>S</b>                |
|                            | < 戻る(B) 次へ(M) > 入 キャンセル |

4,「はい,ハードウェアを接続しています」にマークを付け,「次へ」を押します.

| ハードウェアの追加ウィザード                                                                    |                       |
|-----------------------------------------------------------------------------------|-----------------------|
| ハードウェアは接続されていますか?                                                                 |                       |
| 既にこのハードウェアをコンピュータに接続していますが<br>・ (はい、ハードウェアを接続しています(Y)<br>・ いいえ、ハードウェアを接続していません(出) |                       |
|                                                                                   | < 戻る(B) 次へ(N) > キャンセル |

5,「新しいハードウェアデバイスの追加」を選択して、「次へ」を押します.

| ハードウェアの追加ウィザード                                                                                                    |
|----------------------------------------------------------------------------------------------------|
| 次のハードウェアは既にコンピュータ上にインストールされています。                                                                                                    |
| 下の一覧にある場合は、インストールされているハードウェア デバイスを選択してから、Dケヘ] をクリックし<br>てプロパティを確認するか、または今ある問題のトラブルシューティングを実行してください。<br>一覧にないハードウェアを追加するには、「新しいハードウェア デバイスの追加] をクリックしてください。 |
| インストールされているハードウェア(N):<br>◆ USB 大容量記憶装置デバイス<br>◆ 汎用 USB ハヴ<br>◆ USB 大容量記憶装置デバイス<br>◆ 別用ポリューム<br>新しいハードウェア デバイスの追加                                           |
| < 戻る(B) 次へ(N) > 、 キャンセル                                                                                                    |

6,「一覧から選択したハードウェアをインストールする」にマークを付け,「次へ」を押します.

| ハードウェアの追加ウィザード                                                                                   |
|--------------------------------------------------------------------------------------------------|
| ウィザードで、ほかのハードウェアをインストールできます。                                                                     |
| このウィザードで、ほかのハードウェアを検索して自動的にインストールすることができます。または、インスト<br>ールするハードウェアのモデルがわかっている場合は、一覧から選択することもできます。 |
| インストール方法を選んでください。<br>ハードウェアを検索して自動的にインストールする (維奨)(S)                                             |
| < 戻る(B) 次へ(M) > 、 キャンセル                                                                          |

7,「すべてのデバイスを表示」を選んで、「次へ」を押します.

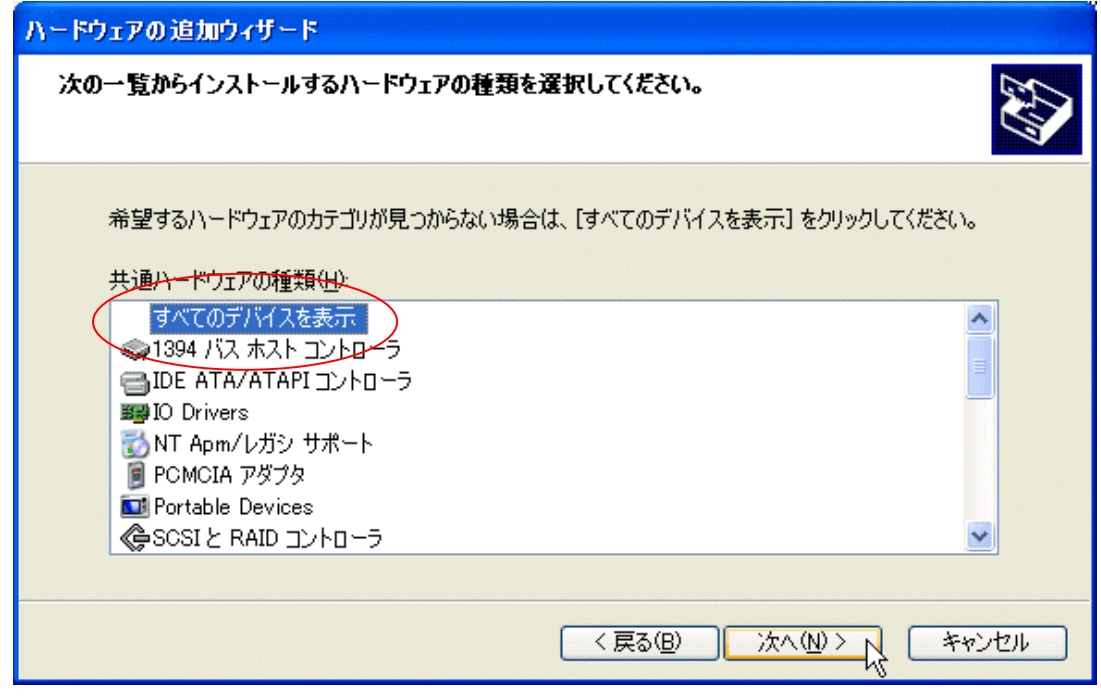

8,「ディスク使用」を押します.

| ハードウェアの追加ウィザード                                                                                                    |
|----------------------------------------------------------------------------------------------------|
| このハードウェアのためにインストールするデバイス ドライバを選択してください。                                                                                                    |
| ハードウェア デバイスの製造元とモデルを選択して D欠へ] をクリックしてください。インストールするドライバのデ<br>ィスクがある場合は、[ディスク使用] をクリックしてください。                                                                                                    |
| 製造元<br>Standard MTP-Compliant Device<br>(Standard MTP-compliant devices<br>(標準システム デバイス)<br>()標準ポート)                                                                                                    |
| このドライバはデジタル署名されています。 ドライバの署名が重要な理由 「 「 「 「 「 」 「 」 、 」 、 」 、 、 |
| < 戻る(B) 次へ(N) > キャンセル                                                                                                    |

## 図 ディスク使用を押す

9,「参照」を押します.

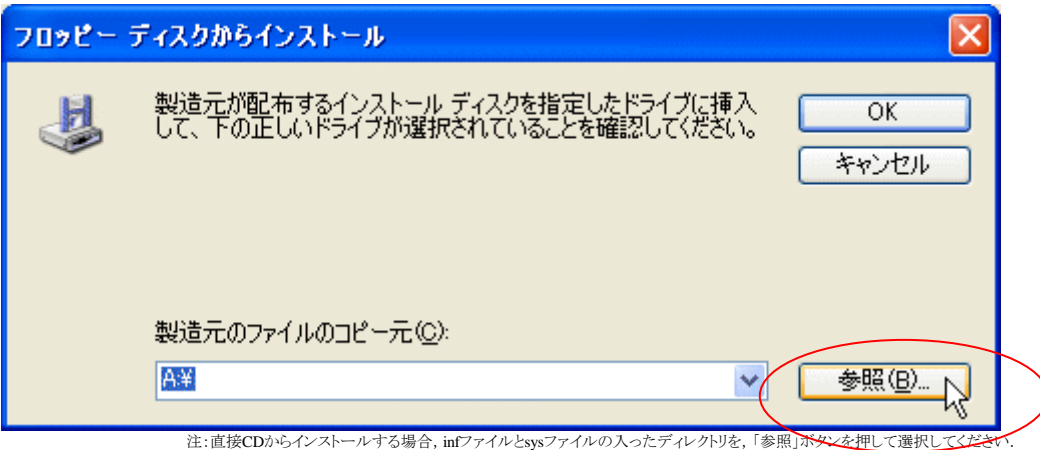

- 10,「portio.inf」を選んで、「次へ」を押します.

| ファイルの場所                    |                                   |                              |     |     |                 | ? 🔀 |
|----------------------------|-----------------------------------|------------------------------|-----|-----|-----------------|-----|
| ファイルの場所型:                  | 🚞 driver                          |                              | ~   | 3 🦻 | <del>بي</del> 🧐 |     |
| していていていていていた。<br>最近使ったファイル | portio.inf                        |                              |     |     |                 |     |
| <b>び</b><br>デスクトップ         |                                   |                              |     |     |                 |     |
| کر<br>ارلاد¥۲ ک            |                                   |                              |     |     |                 |     |
| <b>יי</b> ד ארב אד         |                                   |                              |     |     |                 |     |
| <u>⊽</u> 4 <u>גットワ</u> −カ  |                                   | [                            |     |     |                 |     |
|                            | ファイル名(N):<br>ファイルの種類( <u>T</u> ): | portio.inf<br>セットアップ情報 (*.ir | nf) |     |                 | 第1回 |

11,「OK」を押します.

| 70%2- | ディスクからインストール                                                                                      |           |
|-------|---------------------------------------------------------------------------------------------------|-----------|
| 4     | 製造元が配布するインストール ディスクを指定したドライブに挿入<br>して、下の正しいドライブが選択されていることを確認してください。                               | OK<br>THE |
|       | 製造元のファイルのコピー元( <u>C</u> ):<br>C:¥1394¥_Products¥obsolute¥ML-IIPCI¥Master¥CD-R.M <mark>&gt;</mark> | 参照(B)     |

12,「PortIO Driver」を選んで、「次へ」を押します.

| ハードウェアの追加ウィザード                                      |                                                 |
|-----------------------------------------------------|-------------------------------------------------|
| このハードウェアのためにインストールするデバイス ド                          | ライバを選択してください。                                   |
| ハードウェア デバイスの製造元とモデルを選択し<br>イスクがある場合は、「ディスク使用」をクリックし | って [太へ] をクリックしてください。 インストール する ドライバのデ<br>こください。 |
| モデル<br>PortIO Driver                                |                                                 |
| このドライバはデジタル署名されていません。<br>ドライバの署名が重要な理由              | ディスク使用(山)                                       |
|                                                     | 〈戻る(し) 次へ(い)〉 キャンセル                             |

13,「PortIO Driver」が表示されますので、「次へ」を押します.

| ハードウェアの追加ウィザード                           |     |
|------------------------------------------|-----|
| ハードウェアをインストールする準備ができました。                 | ¢\$ |
| インストールするハードウェア:                          |     |
| PortIO Driver                            |     |
| 新しいハードウェアのインストールを開始するには、D欠へ]をクリックしてください。 |     |
|                                          |     |
|                                          |     |
|                                          |     |
|                                          |     |
|                                          | 2)1 |

14, インストールが完了すると再起動を求められる場合があります. その場合, 再起動を行ってください.

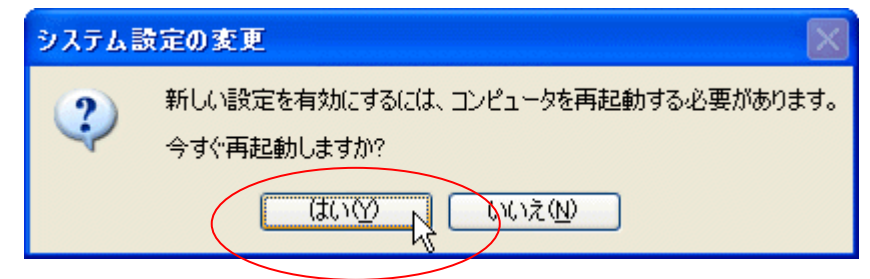

<<<<再起動>>>

15, デバイスマネージャを開くと、PortIOドライバが表示されます.

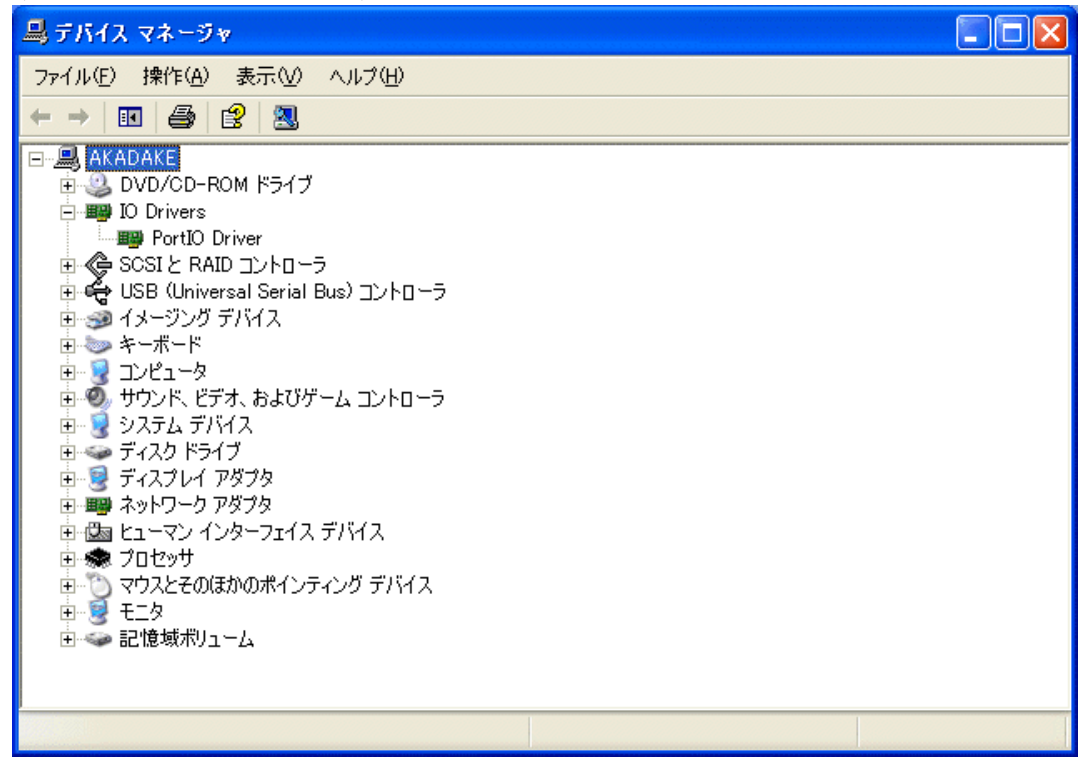

16, PortIOドライバ上で、マウスの右ボタンを押し、プロパティを選択します.

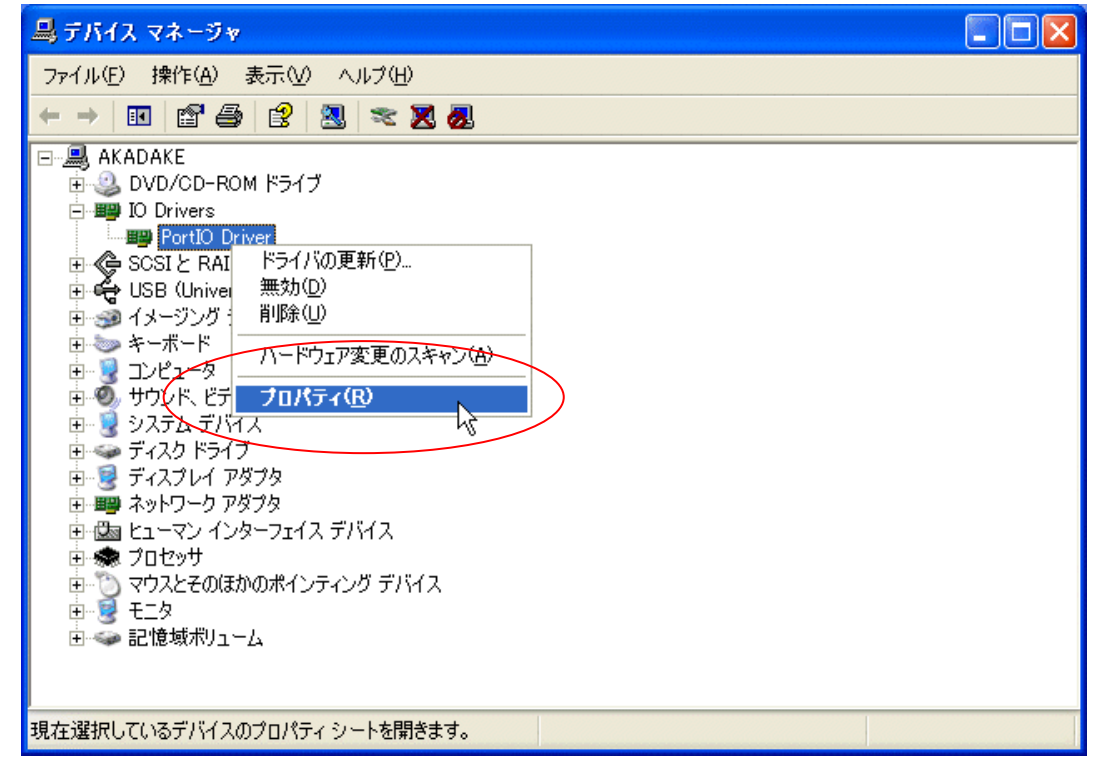

17, 目的のドライバのプロパティから, 予約したI/Oアドレスや, 動作の状態, ドライバのバージョンなどを知ることができます. もし, I/Oアドレスがぶつかっていると, 競合するデバイス欄に, その情報が表示されます. 衝突が無ければ「競合なし」と表示されますので, 確認してください.

| PortIO Dr  | riverのプロパティ               |                                     | ? 🗙      |
|------------|---------------------------|-------------------------------------|----------|
| 全般ド        | ライバ 詳細 リソー                | -2                                  |          |
| <b>H</b>   | PortIO Driver             |                                     |          |
|            | デバイスの種類                   | IO Drivers                          |          |
|            | 製造元:                      | Spacesoft corp.                     |          |
|            | 場所:                       | 不明                                  |          |
| ーデバイン      | スの状態                      |                                     |          |
| ೯ ೧೮       | バイスは正常に動作し                | っています。                              |          |
| このデ<br>シュー | バイスに問題がある場<br>ティングを開始してくだ | 合は、「トラブルシューティング] をクリックしてトラブノ<br>さい。 | L I      |
|            |                           |                                     | ~        |
|            |                           | トラブルシューティング(                        | <u>D</u> |
| デバイスの      | D使用状況(D):                 |                                     |          |
| このデバ       | イスを使う(有効)                 |                                     | ~        |
|            |                           | OK Å                                | キャンセル    |

| PortIO Driverのプロパティ   | ? 🗙 |
|-----------------------|-----|
| 全般ドライバ 詳細 リソース        |     |
| PortIO Driver         |     |
| リソースの設定(R):           |     |
| リソースの種類 設定            |     |
| ₩₩1/O の範囲 F000 - F0FF |     |
| 設定の登録名(目):現在の構成       | ~   |
| ✓ 自動設定(U) 設定の変更(C)    | )   |
| 競合なし                  |     |
|                       |     |
| OK \$**               | ンセル |

これでインストールの説明は終わりです.